# 

# **ERP Web Fiscal** Parametrização da Apuração do IRPJ CSLL

| Ε        | RP           | Web         | Fisc        | al - I     | Para | met | rizaç | ao c | la Ap | ourac | ção d | lo IR | PJ C | SLL |  |  |  |     |  |
|----------|--------------|-------------|-------------|------------|------|-----|-------|------|-------|-------|-------|-------|------|-----|--|--|--|-----|--|
|          |              |             |             |            |      |     |       |      |       |       |       |       |      |     |  |  |  |     |  |
| í        |              | J:-         |             |            |      |     |       |      |       |       |       |       |      |     |  |  |  |     |  |
|          | Π            | JIC         | ;e          |            |      |     |       |      |       |       |       |       |      |     |  |  |  |     |  |
| <u>C</u> | <u>) bje</u> | etivo       |             |            |      |     |       |      |       |       |       |       |      |     |  |  |  | 3   |  |
|          | <b>Dod</b>   | ootr        |             | ioro       |      |     |       |      |       |       |       |       |      |     |  |  |  | . 1 |  |
|          | Jau          | <u>asu</u>  |             |            |      |     |       |      |       |       |       |       |      |     |  |  |  | 4   |  |
| <u>C</u> | <u>Cada</u>  | <u>astr</u> | <u>o IR</u> | <u>PJ</u>  |      |     |       |      |       |       |       |       |      |     |  |  |  | 9   |  |
| <u>C</u> | Cad          | <u>astr</u> | <u>o C</u>  | <u>SLL</u> |      |     |       |      |       |       |       |       |      |     |  |  |  | 16  |  |
|          |              |             |             |            |      |     |       |      |       |       |       |       |      |     |  |  |  |     |  |
|          |              |             |             |            |      |     |       |      |       |       |       |       |      |     |  |  |  |     |  |
|          |              |             |             |            |      |     |       |      |       |       |       |       |      |     |  |  |  |     |  |
|          |              |             |             |            |      |     |       |      |       |       |       |       |      |     |  |  |  |     |  |
|          |              |             |             |            |      |     |       |      |       |       |       |       |      |     |  |  |  |     |  |
|          |              |             |             |            |      |     |       |      |       |       |       |       |      |     |  |  |  |     |  |
|          |              |             |             |            |      |     |       |      |       |       |       |       |      |     |  |  |  |     |  |
|          |              |             |             |            |      |     |       |      |       |       |       |       |      |     |  |  |  |     |  |
|          |              |             |             |            |      |     |       |      |       |       |       |       |      |     |  |  |  |     |  |
|          |              |             |             |            |      |     |       |      |       |       |       |       |      |     |  |  |  |     |  |
|          |              |             |             |            |      |     |       |      |       |       |       |       |      |     |  |  |  |     |  |
|          |              |             |             |            |      |     |       |      |       |       |       |       |      |     |  |  |  |     |  |
|          |              |             |             |            |      |     |       |      |       |       |       |       |      |     |  |  |  |     |  |
|          |              |             |             |            |      |     |       |      |       |       |       |       |      |     |  |  |  |     |  |
|          |              |             |             |            |      |     |       |      |       |       |       |       |      |     |  |  |  |     |  |
|          |              |             |             |            |      |     |       |      |       |       |       |       |      |     |  |  |  |     |  |
|          |              |             |             |            |      |     |       |      |       |       |       |       |      |     |  |  |  |     |  |
|          |              |             |             |            |      |     |       |      |       |       |       |       |      |     |  |  |  |     |  |
|          |              |             |             |            |      |     |       |      |       |       |       |       |      |     |  |  |  |     |  |
|          |              |             |             |            |      |     |       |      |       |       |       |       |      |     |  |  |  |     |  |
|          |              |             |             |            |      |     |       |      |       |       |       |       |      |     |  |  |  |     |  |

# 

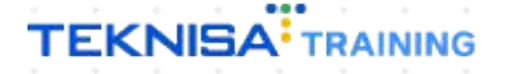

# Objetivo

O manual Parametrização da Apuração do IRPJ CSLL tem por objetivo auxiliar no cadastro de alíquota de presunção do IRPJ e CSLL.

# **Cadastro Lucro**

1. Selecione o menu superior (Imagem 1) no canto superior esquerdo.

| ⊙ ERP × +                                                             |                    |                           |                                    |                                   |                       |          |                |                           | ~              | / - 0 ×                    |
|-----------------------------------------------------------------------|--------------------|---------------------------|------------------------------------|-----------------------------------|-----------------------|----------|----------------|---------------------------|----------------|----------------------------|
| ← → C 🖷 apresentacao-pebbjanerp.teknisa.com//#/pr                     | oduct#dashboard    |                           | - 6                                | × )                               |                       |          |                |                           | * 💿            | • * 🗆 🛞 :                  |
| 🚰 Fe dz   Engajament Intranet Teknisa 🥻 E-mail Teknisa 🕇              | Agenda Consultore  |                           |                                    |                                   |                       |          |                |                           | 0              | Outros favorito            |
|                                                                       |                    |                           |                                    |                                   |                       |          |                |                           | Access Control | 2.20.0 ( DB Version - 7397 |
| Emor ja: 01 - INDUSTRIA E COMERCIO PEBBIAN LIDA                       |                    |                           | Ver                                | ncimento: De 31/0                 | 8/2023 até 01/09/2023 |          |                |                           |                | ۴                          |
| Financeiro Fiscal Pedidos Documentos Fiscais Produçã                  | D                  |                           |                                    |                                   |                       |          |                |                           |                |                            |
| Recebimentos - Vencidos Recebimentos em Aberto                        | Recebimentos - Bai | xados                     | Pagamentos - V                     | encidos                           | Pagamentos em Aber    | to (Dia) | Pagamentos - B | aixados (Dia)             |                |                            |
| 🔺 292 🔞 (                                                             | ) 🖉 🖓              | 0                         |                                    | 530                               | છ                     | 0        | <b>P</b>       | 0                         |                |                            |
| - Títulos a Receber - Em Aberto<br>Vencimento CNPJ/CPF Cliente        | Parc.              | Valor Líq.                | ☐→ Títulos a<br>Vencimento         | Pagar - Em Ab<br>CNPJ/CPF         | erto<br>Fornecedor    |          | Parc.          | Valor Líq.                |                |                            |
|                                                                       |                    |                           |                                    |                                   |                       |          |                |                           |                |                            |
| ⊬ ← 1/0                                                               |                    | $\rightarrow \rightarrow$ | ı← ←                               |                                   | 1/0                   |          |                | $\rightarrow \rightarrow$ |                |                            |
| Divisão de Receitas<br>Títulos a Receber/Recebidos por Tipo de Título |                    |                           | Divisão de<br>Títulos a Pagar/Pago | Despesas<br>as por Tipo de Titulo |                       |          |                |                           |                |                            |
| ENTRADAS - FABRICA<br>ENTRADAS - CREDITO                              |                    |                           | EMPREST                            | IMO                               |                       |          |                |                           |                |                            |
|                                                                       |                    |                           |                                    |                                   |                       |          |                |                           |                |                            |

Imagem 1 – Menu Superior

 Na barra de pesquisa (Imagem 2) digite "Parametrização da apuração do IRPJ e CSLL" e selecione o resultado correspondente.

| Feedz   Engajament 👖 Intranet Teknisa 🏾 🍒 E-mail Teknisa 🏌           | Agenda Consultore     |   |              |                    |                       |   |   |                           | Outro                         |
|----------------------------------------------------------------------|-----------------------|---|--------------|--------------------|-----------------------|---|---|---------------------------|-------------------------------|
| Op TEKNISA<br>01/09/2023<br>0001 - MATRIZ                            | -                     | - | v            | encimento: De 31/0 | 8/2023 até 01/09/2023 | - | - | -                         | Access Control 2.20.0 ( DB Ve |
|                                                                      |                       |   |              |                    | _                     |   |   | _                         |                               |
| ΝΑΜΕΤRΙΖΑCΑΟ DA ΑΡ                                                   | × eceb nentos<br>Día) |   | Pagamentos - | Vencidos           |                       |   |   |                           |                               |
| Param(trização da Apuração do IRPJ e CSLL<br>Parametrização × Fistal |                       |   |              | 530                |                       |   | S |                           |                               |
|                                                                      |                       |   | → Títulos    |                    |                       |   |   |                           |                               |
|                                                                      |                       |   | vencimento   | CNPJ/CPF           |                       |   |   |                           |                               |
|                                                                      |                       |   |              |                    |                       |   |   |                           |                               |
|                                                                      |                       |   |              |                    |                       |   |   |                           |                               |
|                                                                      |                       |   | i∈ ∈         |                    | 170                   |   |   | $\rightarrow \rightarrow$ |                               |
|                                                                      |                       |   |              | Despesas           |                       |   |   |                           |                               |
|                                                                      |                       |   |              | STIMO              |                       |   |   |                           |                               |
|                                                                      |                       |   |              |                    |                       |   |   |                           |                               |

Imagem 2 - Barra de pesquisa

- 3. Na tela de Cadastro de Alíquotas (Imagem 3), você deve preencher:
- Valor Limite Adicional;
- Adicional do I.R;
- Alíquota I.R;
- Alíquota CSLL.

| Feedz   Engajament  | T Intranet Teknisa 🏼 🌠<br>io da Apuração do IR | E-mail Teknisa 🕇 Agenda Consultore<br>PJ e CSLL |                          | Cutros favorit                                                 |
|---------------------|------------------------------------------------|-------------------------------------------------|--------------------------|----------------------------------------------------------------|
| dastro de Alíquo    | tas Parâmetros por E                           | mpresa                                          |                          |                                                                |
| or Limite Adicional |                                                | Adicional do I.R (%)<br>8,00                    | Alíquota I.R (%)<br>8,00 | Alíquota CSLL (%)<br>12,00                                     |
| quotas de Presu     | nção                                           |                                                 |                          |                                                                |
| idigo 🖑             | Descrição                                      |                                                 | Aliq. Presunção IRPJ     | Aliq. Presunção CSLL                                           |
|                     | Atividades em geral (RIR/                      | (1999, art. 518)                                | 8,00                     | 12,00                                                          |
|                     | Revenda de Combustívei:                        | s                                               | 1,60                     | 12,00                                                          |
|                     | Serviços de Transporte (E                      | ixceto o de Carga)                              | 16,00                    | 12,00                                                          |
|                     | Serviços de Transporte de                      | e Cargas                                        | 8,00                     | 12,00                                                          |
|                     | Serviços em geral (exceto                      | o serviços hospitalares)                        | 32,00                    | 32,00                                                          |
|                     | Serviços hospitalares                          |                                                 | 8,00                     | 32,00                                                          |
|                     | Intermediação de negóci                        | os                                              | 32,00                    | 32,00                                                          |
|                     | Administração, Locação o                       | ou Cessão de Bens e Direitos                    | 32,00                    | 32,00                                                          |
|                     |                                                |                                                 |                          | Ativar o Windows<br>Acesse as configurações do computador para |

Imagem 3 – Cadastro de Alíquotas

4. Vá para a aba **Parâmetros por Empresa** (Imagem 4) e selecione a empresa.

| ERP ERP          | × +                                          |                                      |                    | × - 0                                                                               |
|------------------|----------------------------------------------|--------------------------------------|--------------------|-------------------------------------------------------------------------------------|
| ← → C            | apresentacao-pebbianerp.teknisa.com//f       | is/#/fis#ger58000_apuracao_irpj_csll |                    | ie 🛧 🧰 👁 🏚 🖬 🙍                                                                      |
| 🧖 Feedz   Engaja | iament 👕 Intranet Teknisa 🏾 🍒 E-mail Teknisa | 🚹 Agenda Consultore                  |                    | Outros favor                                                                        |
| Parame           | etrização da Apuração do IRPJ e CSLL         |                                      |                    | 2.86.0 ( DB Version 7397 )                                                          |
| adastro de Alío  | ou tas Parâmetros por Empresa                |                                      |                    | Access Control                                                                      |
| mpresa           |                                              |                                      |                    |                                                                                     |
| INDUSTRIA E CC   | OMERCIO PEBBIAN LTDA                         |                                      |                    |                                                                                     |
|                  | 6                                            |                                      |                    |                                                                                     |
| .ucro IRPJ       | CSLL                                         |                                      |                    |                                                                                     |
| Itens            |                                              |                                      |                    |                                                                                     |
| Nome             | Receita/Despesa                              | Operacional                          | Alíq. de Presunção | Considera Vr. Débito                                                                |
|                  |                                              |                                      |                    |                                                                                     |
|                  |                                              |                                      |                    |                                                                                     |
|                  |                                              |                                      |                    | Ativar o Windows<br>Acesse as configurações do computador para<br>ativar o Windows. |
|                  |                                              |                                      | Addonar            | Ativar o Windows<br>Acesse as configurações do computador para<br>ativar o Windows. |

Imagem 4 – Parâmetros por Empresa

# TEKNISA

5. Vá para a aba Lucro (Imagem 5).

|                      | × +                                                      |                                     |                    | v – 0                                             |
|----------------------|----------------------------------------------------------|-------------------------------------|--------------------|---------------------------------------------------|
| - → C                | apresentacao-pebbianerp.teknisa.com//fi                  | s/#/fis#ger58000_apuracao_irpj_csll |                    | e 🖈 💷 🛽 🏚                                         |
| Feedz   Engaja       | ament 🍸 Intranet Teknisa 🏾 🍇 E-mail Teknisa              | 🕇 Agenda Consultore                 |                    | Uutros f                                          |
| Parame<br>01/09/2023 | trização da Apuração do IRPJ e CSLL<br>3   0001 - MATRIZ |                                     |                    | ES<br>Access Control 2.86.0 ( DB Version - 7397 ) |
| dastro de Alío       | quotas Parâmetros por Empresa                            |                                     |                    |                                                   |
| resa<br>USTRIA E CO  | IMERCIO PEBBIAN LTDA                                     |                                     |                    |                                                   |
| ro RPJ (             |                                                          |                                     |                    |                                                   |
| me                   | Receita/Despesa                                          | Operacional                         | Alíq. de Presunção | Considera Vr. Débito                              |
|                      |                                                          |                                     | Não há registros   |                                                   |
|                      |                                                          |                                     |                    |                                                   |
|                      |                                                          |                                     |                    |                                                   |
|                      |                                                          |                                     |                    |                                                   |
|                      |                                                          |                                     |                    |                                                   |
|                      |                                                          |                                     |                    |                                                   |
|                      |                                                          |                                     |                    |                                                   |
|                      |                                                          |                                     |                    |                                                   |
|                      |                                                          |                                     |                    | Ativar o Windows                                  |
|                      |                                                          |                                     |                    | Acesse as configurações do computador para        |
|                      |                                                          |                                     |                    |                                                   |
|                      |                                                          |                                     | Adicionar          |                                                   |
|                      |                                                          |                                     | Adiolonar          |                                                   |

## 6. Clique em **Adicionar** (Imagem 6) na tela inferior.

| Image: Contract of the species of the species of t                                | Sel Nie gessood operacional Registros                                                                                                    |                                 |                                                    |                                   |                    |                                             |
|----------------------------------------------------------------------------------------------------|----------------------------------------------------------------------------------------------------|---------------------------------|----------------------------------------------------|-----------------------------------|--------------------|---------------------------------------------|
| Fredzi (Spoplaner, Marcel kinna) <ul> <li></li></ul>                                                                                                    | Agenda Consultore      Operacional      Alíq, de Presunção      Considera Vr. Débito      Não há registros      Alíq, registros      Alíq, registre      Alíq, registre      Alíq, registre      Alíq, registros | - → C                           | apresentacao-pebbianerp.teknisa.com//fis/          | #/fis#ger58000_apuracao_irpj_csll |                    | id ☆ 🚨 🌢 🗯 🗖 😣                              |
| Parametrização da Apropração do INPJ e CSLL     Constante a articada da Apropração do INPJ e CSLL     Securitada da Apropração da INPJ e CSLL     Securitada da Apropração da INPJ e CSLL     Securitada da Apropração da Apropração da Considera V. Débito     Securitada da Apropração da Apropração da Considera V. Débito     Securitada da Apropração da Apropração da Considera V. Débito     Securitada da Apropração da Apropração da Considera V. Débito     Securitada da Apropração da Apropração da Considera V. Débito     Securitada da Apropração da Apropração da Considera V. Débito     Securitada da Apropração da Apropração da Considera V. Débito     Securitada da Apropração da Apropração da Considera V. Débito     Securitada da Apropração da Considera V. Débito     Securitada da Apropração da Considera da Apropração da Considera da Apropração da Considera da Apropração da Considera da Apropração da Considera da Apropração da Considera da Apropração da Considera da Apropração da Considera da Apropração da Considera da Apropração da Considera da      | Operacional       Aliq. de Presunção       Considera Vr. Débito         Não há registros                                                                                                    | 📍 Feedz   Engajami              | ent 👕 Intranet Teknisa 🧏 E-mail Teknisa            | 🗧 Agenda Consultore               |                    | Outros favo                                 |
| lastro de Alíquidas Parâmetros por Empresa  presa  presa presa pr | Operacional         Alíq. de Presunção         Considera Vr. Débito           Não há registros         Não há registros         Ativar o Windows           Ativar o Windows         Acesse as configurações do computador para ativar o Windows.         Ativar o Windows                                                                                                    | Parametri<br>01/09/2023         | ização da Apuração do IRPJ e CSLL<br>0001 - MATRIZ |                                   |                    | Access Control 2.86.0 ( DB Version - 7397 ) |
| presa UUSITRAF COMTRECID PEBBIAN LIDA UUSITRAF CONTRECID PEBBIAN LIDA USITRAF CONTRECID PEBBIAN LIDA USITAF CONTRECID PEBBIAN LIDA USITAF CONTRECID PEBBIAN LIDA USITAF CONTRECID | Operacional         Alíq. de Presunção         Considera Vr. Débito           Não há registros         Não há registros         Ativar o Windows.                                                                                                    | adastro de Alíque               | otas Parâmetros por Empresa                        |                                   |                    |                                             |
| ne IRV CSL<br>Inter Receita/Despesa Operacional Alfa, de Presunção Considera Vr. Débito<br>Não há registros                                                                                                    | Operacional       Alíq. de Presunção       Considera Vr. Débito         Não há registros       Não há registros                                                                                                    | <b>mpresa</b><br>NDUSTRIA E COM | ERCIO PEBBIAN LTDA                                 |                                   |                    |                                             |
| ns<br>me Receita/Despesa Operacional Alíq, de Presunção Considera Vr. Débito<br>Não há registros<br>Ativar o Windows<br>Acesse as configurações do computador par<br>ativar o Windows.                                                                                                    | Operacional     Alíq. de Presunção     Considera Vr. Débito       Não há registros     Não há registros                                                                                                    | ucro IRPJ CS                    | l.<br>ILL                                          |                                   |                    |                                             |
| me Receitar/Despesa Operacional Alíq. de Presunção Considera Vr. Débito Não há registros                                                                                                    | Operacional     Alíq. de Presunção     Considera Vr. Débito       Não há registros     Não há registros                                                                                                    | ens                             |                                                    |                                   |                    |                                             |
| Não há registros<br>Ativar o Windows<br>Acesse as configurações do computador par<br>ativar o Windows.                                                                                                    | Não há registros<br>Ativar o Windows<br>Acesse as configurações do computador para<br>ativar o Windows.                                                                                                    | ome                             | Receita/Despesa                                    | Operacional                       | Alíq. de Presunção | Considera Vr. Débito                        |
| Ativar o Windows<br>Acese as configurações do computador par<br>ativar o Windows.                                                                                                    | Ativar o Windows<br>Acesse as configurações do computador para<br>ativar o Windows.                                                                                                    |                                 |                                                    |                                   | Não há registros   |                                             |
| Ativar o Windows<br>Acesse as configurações do computador par<br>ativar o Windows.                                                                                                    | Ativar o Windows<br>Acesse as configurações do computador para<br>ativar o Windows.                                                                                                    |                                 |                                                    |                                   |                    |                                             |
| Ativar o Windows<br>Acese as configurações do computador par<br>ativar o Windows.                                                                                                    | Ativar o Windows<br>Acesse as configurações do computador para<br>ativar o Windows.                                                                                                    |                                 |                                                    |                                   |                    |                                             |
| Ativar o Windows<br>Acesse as configurações do computador par<br>ativar o Windows.                                                                                                    | Ativar o Windows<br>Acesse as configurações do computador para<br>ativar o Windows.                                                                                                    |                                 |                                                    |                                   |                    |                                             |
| Ativar o Windows<br>Acesse as configurações do computador par<br>ativar o Windows.                                                                                                    | Ativar o Windows<br>Acesse as configurações do computador para<br>ativar o Windows.                                                                                                    |                                 |                                                    |                                   |                    |                                             |
| Ativar o Windows<br>Acesse as configurações do computador par<br>ativar o Windows.                                                                                                    | Ativar o Windows<br>Acesse as configurações do computador para<br>ativar o Windows.                                                                                                    |                                 |                                                    |                                   |                    |                                             |
| Ativar o Windows<br>Acese as configurações do computador par<br>ativar o Windows.                                                                                                    | Ativar o Windows<br>Acesse as configurações do computador para<br>ativar o Windows.                                                                                                    |                                 |                                                    |                                   |                    |                                             |
| Ativar o Windows<br>Acesse as configurações do computador par<br>ativar o Windows.                                                                                                    | Ativar o Windows<br>Acesse as configurações do computador para<br>ativar o Windows.                                                                                                    |                                 |                                                    |                                   |                    |                                             |
| Ativar o Windows<br>Acesse as configurações do computador par<br>ativar o Windows.                                                                                                    | Ativar o Windows<br>Acesse as configurações do computador para<br>ativar o Windows.                                                                                                    |                                 |                                                    |                                   |                    |                                             |
| Ativar o Windows<br>Acesse as configurações do computador par<br>ativar o Windows.                                                                                                    | Ativar o Windows<br>Acesse as configurações do computador para<br>ativar o Windows.                                                                                                    |                                 |                                                    |                                   |                    |                                             |
| Ativar o Windows<br>Acesse as configurações do computador par<br>ativar o Windows.                                                                                                    | Ativar o Windows<br>Acesse as configurações do computador para<br>ativar o Windows.                                                                                                    |                                 |                                                    |                                   |                    |                                             |
| Ativar o Windows<br>Acesse as configurações do computador par<br>ativar o Windows.                                                                                                    | Ativar o Windows<br>Acesse as configurações do computador para<br>ativar o Windows.                                                                                                    |                                 |                                                    |                                   |                    |                                             |
| Ativar o Windows<br>Acesse as configurações do computador par<br>ativar o Windows.                                                                                                    | Ativar o Windows<br>Acesse as configurações do computador para<br>ativar o Windows.                                                                                                    |                                 |                                                    |                                   |                    |                                             |
| Ativar o Windows<br>Acesse as configurações do computador par<br>ativar o Windows.                                                                                                    | Ativar o Windows<br>Acesse as configurações do computador para<br>ativar o Windows.                                                                                                    |                                 |                                                    |                                   |                    |                                             |
| Ativar o Windows<br>Acesse as configurações do computador par<br>ativar o Windows.                                                                                                    | Ativar o Windows<br>Acesse as configurações do computador para<br>ativar o Windows.                                                                                                    |                                 |                                                    |                                   |                    |                                             |
| Ativar o Windows<br>Acese as configurações do computador par<br>ativar o Windows.                                                                                                    | Ativar o Windows<br>Acesse as configurações do computador para<br>ativar o Windows.                                                                                                    |                                 |                                                    |                                   |                    |                                             |
| Ativar o Windows<br>Acesse as configurações do computador par<br>ativar o Windows.                                                                                                    | Acesse as configurações do computador para<br>ativar o Windows.                                                                                                    |                                 |                                                    |                                   |                    |                                             |
| Ativar o Windows<br>Acese as configurações do computador par<br>ativar o Windows.                                                                                                    | Acesse as configurações do computador para<br>ativar o Windows.                                                                                                    |                                 |                                                    |                                   |                    |                                             |
| Ativar o Windows<br>Acesse as configurações do computador par<br>ativar o Windows.                                                                                                    | Acesse as configurações do computador para<br>ativar o Windows.                                                                                                    |                                 |                                                    |                                   |                    |                                             |
| Ativar o Windows<br>Acese as configurações do computador par<br>ativar o Windows.                                                                                                    | Ativar o Windows<br>Acesse as configurações do computador para<br>ativar o Windows.                                                                                                    |                                 |                                                    |                                   |                    |                                             |
| Ativar o Windows<br>Acesse as configurações do computador par<br>ativar o Windows.                                                                                                    | Ativar o Windows<br>Acesse as configurações do computador para<br>ativar o Windows.                                                                                                    |                                 |                                                    |                                   |                    |                                             |
| Accesse as configurações do computador par<br>ativar o Windows.                                                                                                    | Acesse as configurações do computador para<br>ativar o Windows.                                                                                                    |                                 |                                                    |                                   |                    | Ativar o Windows                            |
| Acesse as configurações do computador par<br>ativar o Windows.                                                                                                    | Acesse as configurações do computador para<br>ativar o Windows.                                                                                                    |                                 |                                                    |                                   |                    | ritival o Windows                           |
| Advienar Advienar                                                                                                    | Addour ativar o Windows.                                                                                                    |                                 |                                                    |                                   |                    | Acesse as configurações do computador para  |
| Addonar                                                                                                    | Addonar                                                                                                    |                                 |                                                    |                                   |                    | ativar o Windows.                           |
| Adiconar                                                                                                    | Addonar                                                                                                    |                                 |                                                    |                                   |                    |                                             |
| Adona                                                                                                    |                                                                                                    |                                 |                                                    |                                   |                    |                                             |
|                                                                                                    |                                                                                                    |                                 |                                                    |                                   | Adicionar          |                                             |
|                                                                                                    |                                                                                                    |                                 |                                                    |                                   |                    |                                             |
|                                                                                                    |                                                                                                    |                                 |                                                    |                                   |                    |                                             |
|                                                                                                    |                                                                                                    |                                 |                                                    |                                   |                    |                                             |
|                                                                                                    |                                                                                                    |                                 |                                                    |                                   |                    |                                             |

Imagem 6 – Adicionar

- 7. Na aba **Itens** (Imagem 7) complete as lacunas:
- Nome;
- Receita/Despesa;
- Operacional;
- Alíq. de presunção;
- Considera Vr. Débito.

| 🗱 ERP × +                                                                                                    |                                                                                                    |                                                | ~ - o ×                                   |
|----------------------------------------------------------------------------------------------------|----------------------------------------------------------------------------------------------------|------------------------------------------------|-------------------------------------------|
| $\leftarrow$ $\rightarrow$ C $\blacksquare$ apresentacao-pebbianerp.teknisa.com/                                                                | rfis/#/fis#ger58000_apuracao_irpj_csll                                                                                                    |                                                | 💿 \land 🖈 🖬 🛞 E                           |
| 🧨 Feedz   Engajament 👕 Intranet Teknisa 🛛 🏂 E-mail Teknis                                                                                       | 🕆 🕇 Agenda Consultore                                                                                                    |                                                | Outros favoritos                          |
| ≡ 🔯 Parametrização da Apuração do IRPJ e CSLL<br>01/09/2023   0001 - MATRIZ                                                                     |                                                                                                    | Access Control                                 | 2.86.0 ( DB Version - 7397 )<br>Favoritos |
| Cadastro de Alíquotas Parâmetros por Empres<br>Empresa<br>INDUSTRIA E COMERCIO PEBBIAN LIDA<br>LUCRO IRPJ CSLL<br>Itens<br>Nome Receita/Despesa | Itens in province in a second second | Ativar o Windows                               | ۲<br>۲<br>۹<br>۲                          |
|                                                                                                    |                                                                                                    | Acesse as contigurações do<br>ativar o Windows | computador para                           |
| ∢ Cancelar                                                                                                    |                                                                                                    |                                                | Salvar                                    |
|                                                                                                    |                                                                                                    |                                                |                                           |

Imagem 7 - Itens

## 8. Clique em Salvar (Imagem 8) no canto inferior direito.

| 🗴 ERP × +                                                                                                    |                                                                                                    | ~               | - 0                  | ×                                                 |
|----------------------------------------------------------------------------------------------------|----------------------------------------------------------------------------------------------------|-----------------|----------------------|---------------------------------------------------|
| ← → C  apresentacao-pebbianerp.teknisa.com//                                                                                                    | x//fis#ger58000_apuracao_irpj_csll 🗠 🖈                                                                                                    | 🗆 o 🕯           |                      |                                                   |
| 🚩 Feedz   Engajament 👕 Intranet Teknisa 🛛 🍇 E-mail Teknisa                                                                                       | ↑ Agenda Consultore                                                                                                    |                 | Outros               | favoritos                                         |
| ≡ 🔯 Parametrização da Apuração do IRPJ e CSLL<br>01/09/2023   0001 - MATRIZ                                                                      | Access Control                                                                                                    | 2.86.0 ( DB Ver | FIS<br>sion - 7397 ) | 다<br>Favoritos                                    |
| Cadastro de Alíquotas Parâmetros por Empresa<br>Empresa<br>INDUSTRIA E COMERCIO PERBIAN LIDA<br>Lucro IRP) CSLL<br>Itens<br>Nome Receita/Despesa | Informações Contábeis Nome D I Receita/Despesa O Operacional O Alíq, de Presunção Procutar Considera Vr. Débito Ativar o Windows Acesse as configurações do i | computad        |                      | <ul> <li>&gt;</li> <li>Q</li> <li>&gt;</li> </ul> |
| < Cancelar                                                                                                    |                                                                                                    |                 |                      | Salvar                                            |
|                                                                                                    |                                                                                                    |                 | L                    |                                                   |

7

Imagem 8 - Salvar

# TEKNISA

9. Clique no cadastro realizado na tela de listagem (Imagem 9)

| ERP                                |                            | +                                    |                       |                        | · - 0                                                          |
|------------------------------------|----------------------------|--------------------------------------|-----------------------|------------------------|----------------------------------------------------------------|
| → C 🔒 ap                           | oresentacao-pebb           | ianerp.teknisa.com//fis/#/fis#ger580 | 00_apuracao_irpj_csll |                        | 🖻 🖈 💷 🖉 🏚 🖬 🚇                                                  |
| Feedz   Engajament                 | T Intranet Tekni           | isa 🧏 E-mail Teknisa 🏾 🕇 Agenda Co   | nsultore              |                        | 📃 Outros fav                                                   |
| Parametrizaçã<br>01/09/2023   0001 | ão da Apuração<br>- MATRIZ | do IRPJ e CSLL                       |                       |                        | Access Cantrol 2.86.0 ( DB Version - 7397 )                    |
| lastro de Alíquotas                | Parâmetros                 | por Empresa                          |                       |                        |                                                                |
| <b>presa</b><br>DUSTRIA E COMERCI  | O PEBBIAN LTDA             |                                      |                       |                        |                                                                |
| cro IRPJ CSLL                      |                            |                                      |                       |                        |                                                                |
| ome                                | Ð                          | Receita/Despesa                      | Operacional           | Alíq. de Presunção     | Considera Vr. Débito                                           |
| TURAMENTO                          |                            | Receita                              | Sim                   | 1 - IRPJ: 8 - CSLL: 12 | Não                                                            |
|                                    |                            |                                      |                       |                        | Ativar o Windows<br>Acesse as configurações do computador para |
|                                    |                            |                                      |                       | Adicionar              |                                                                |

- Imagem 9 Tela de Listagem
- 10. Na aba **Informações Contábeis** (Imagem 10), insira as informações das contas contábeis para a contabilização do cadastro.

| 😵 ERP                                                           | × +                                 |                                                                     |   |                  | ×                                                   |
|-----------------------------------------------------------------|-------------------------------------|---------------------------------------------------------------------|---|------------------|-----------------------------------------------------|
| $\leftrightarrow \rightarrow \mathbf{C}$ $\cong$ apresen        | ntacao-pebbianerp.teknisa.com//fi   | s/#/fis#ger58000_apuracao_irpj_csll                                 |   |                  | e 🖈 🚨 (                                             |
| 🟴 Feedz   Engajament 🍸                                          | Intranet Teknisa 🛛 🍒 E-mail Teknisa | 🕇 Agenda Consultore                                                 |   |                  |                                                     |
| Parametrização da                                               | a Apuração do IRPJ e CSLL           |                                                                     |   |                  | () 2.86.0 (                                         |
| adastro de Alíquotas Par<br>mpresa<br>INDUSTRIA E COMERCIO PEBI | râmetros por Empresa                | FAI RAMENTO - 1 - IRPJ: 8 - CSIL: 12<br>Ite s Informações Contábeis | ( | Código           | Apuração                                            |
| Lucro IRPJ CSLL                                                 |                                     | -                                                                   |   | Não há registros |                                                     |
| Itens                                                           |                                     |                                                                     |   |                  |                                                     |
| Nome                                                            | Receita/Despesa                     |                                                                     |   |                  |                                                     |
| FATURAMENTO                                                     | Receita <                           |                                                                     |   |                  |                                                     |
|                                                                 |                                     |                                                                     |   |                  | Ativar o Windows<br>Acesse as configurações do comp |
|                                                                 |                                     |                                                                     | • |                  | ativar o Windows.                                   |
| 12/10/201                                                       |                                     |                                                                     |   |                  |                                                     |

Imagem 10 - Informações Contábeis

11. Para inserir os dados, selecione **Adicionar** (Imagem 11).

| 🗴 ERP X 🕂                                                                              |                                                                     |           |                  |                                                                     | ~ - o x                                |
|----------------------------------------------------------------------------------------|---------------------------------------------------------------------|-----------|------------------|---------------------------------------------------------------------|----------------------------------------|
| $\leftarrow$ $\rightarrow$ C $\blacksquare$ apresentacao-pebbianerp.teknisa.com/       | //fis/#/fis#ger58000_apuracao_irpj_csll                             |           |                  |                                                                     | 💷 \land 🖈 🖬 🛞 E                        |
| 🌮 Feedz   Engajament 👕 Intranet Teknisa 🛛 🍇 E-mail Teknis                              | a 🕂 Agenda Consultore                                               |           |                  |                                                                     | Outros favoritos                       |
| ■      ■      Parametrização da Apuração do IRPJ e CSLL     01/09/2023   0001 - MATRIZ |                                                                     |           |                  | Control                                                             | 2.86.0 ( DB Version - 7397 ) Favoritos |
| Cadastro de Alíquotas Parâmetros por Empresa                                           | FATURAMENTO - 1 - IRPJ: 8 - CSLI: 12<br>Itens Informações Contábeis |           |                  |                                                                     |                                        |
| INDUSTRIA E COMERCIO PEBBIAN LIDA                                                      | Origem do Valor                                                     |           | Código           | Apuração                                                            |                                        |
| Lucro IRPJ CSLL                                                                        |                                                                     |           | Não há registros |                                                                     |                                        |
| Itens                                                                                  | 4                                                                   |           |                  |                                                                     |                                        |
| Nome Receita/Despes                                                                    |                                                                     |           |                  |                                                                     |                                        |
| FATURAMENTO Receita <                                                                  |                                                                     |           |                  |                                                                     |                                        |
|                                                                                        |                                                                     |           |                  | Ativar o Windows<br>Acesse as configurações de<br>ativar o Windows. | o computador para                      |
| < Voltar                                                                               |                                                                     | Adicionar |                  |                                                                     |                                        |
|                                                                                        |                                                                     |           |                  |                                                                     |                                        |

Imagem 11 – Adicionar

12. Na aba **Informações Contábeis** (Imagem 12), preencha:

- Origem do Valor;
- Conta Contábil;
- Apuração.

| 🐲 ERP                 | × +                                                                 |                            | ~ - o x                                                         |
|-----------------------|---------------------------------------------------------------------|----------------------------|-----------------------------------------------------------------|
| ← → C 🔒 ap            | oresentacao-pebbianerp.teknisa.com//fis/#/fis#g                     | er58000_apuracao_irpj_csll | 🖻 🛧 🥘 🗖 🏟 E                                                     |
| 🌮 Feedz   Engajament  | 👕 Intranet Teknisa 🏾 🍇 E-mail Teknisa 🛛 🕇 Age                       | nda Consultore             | 📃 Outros favoritos                                              |
| = 🏟 Parametrizaçã     | ăo da Apuração do IRPJ e CSLL<br>MATRIZ                             |                            | 合 FIS 合<br>Access Control 2.86.0 ( DB Version - 7297 ) Facortos |
| Cadastro de Aliquotas | FATURAMENTO - 1 - IRPJ: 8 - CSLL: 12<br>Itens Informações Contábeis | Informações Contábeis      |                                                                 |
| INDUSTRIA E COMERCI   | Origem do Valor                                                     |                            | ~                                                               |
|                       |                                                                     | Apuração                   |                                                                 |
| Itens                 |                                                                     |                            | Ý                                                               |
| Nome                  |                                                                     |                            |                                                                 |
| FATURAMENTO           |                                                                     |                            |                                                                 |
|                       |                                                                     |                            |                                                                 |
|                       |                                                                     |                            |                                                                 |
|                       |                                                                     |                            |                                                                 |
|                       |                                                                     |                            |                                                                 |
|                       |                                                                     |                            |                                                                 |
|                       |                                                                     |                            |                                                                 |
|                       |                                                                     |                            |                                                                 |
|                       |                                                                     |                            | Ativar o Windows<br>Acesse as configurações do computador para  |
| < Cancelar            |                                                                     |                            | ativar o windows<br>Salvar                                      |
|                       |                                                                     |                            |                                                                 |
|                       |                                                                     |                            |                                                                 |

Imagem 12 - Informações Contábeis

13. Feito isso, selecione **Salvar** (Imagem 13)

| -  | Feedz   E | ngajament      | Intran  | et Teknisa 🛛 🧏 | E-mail Tek | nisa 🕇 Aç | jenda Consul | tore        |                  |          |   |   |   |   |   |        |            | 0              | 1             | Outros fa              | voritos        |   |
|----|-----------|----------------|---------|----------------|------------|-----------|--------------|-------------|------------------|----------|---|---|---|---|---|--------|------------|----------------|---------------|------------------------|----------------|---|
| -  | 01/09.    | /2023   0001 - | MATRIZ  | NTO - 1 - IRPI | RPJ e CSLL |           |              | FATURAMENTO | ) - 1 - IRPL 8 - | CSLL: 12 |   |   |   |   |   |        |            | Access Cantrol | 2.86.0 ( DB V | FIS<br>rision - 7397 ) | 없<br>Favoritos |   |
|    |           | Aliquotas      | Itens I | nformaçõe      | es Contáb  | eis       |              | Informaçõ   | ies Contál       | beis     |   |   |   |   |   |        |            |                |               |                        |                |   |
|    |           | E COMERCI      | Origem  | do Valor       |            |           |              | Origem do V | alor O           |          |   |   |   |   |   |        |            |                |               |                        | ~              |   |
|    |           | P) CSLL        |         |                |            |           |              | Apuração    | 0                |          |   |   |   |   |   |        |            |                |               |                        |                |   |
|    |           |                |         |                |            |           |              |             |                  |          |   |   |   |   |   |        |            |                |               |                        | ~              |   |
|    |           |                |         |                |            |           |              |             |                  |          |   |   |   |   |   |        |            |                |               |                        |                |   |
|    |           | <sup>770</sup> |         |                |            |           |              |             |                  |          |   |   |   |   |   |        |            |                |               |                        |                |   |
|    |           |                |         |                |            |           |              |             |                  |          |   |   |   |   |   |        |            |                |               |                        |                |   |
|    |           |                |         |                |            |           |              |             |                  |          |   |   |   |   |   |        |            |                |               |                        |                |   |
|    |           |                |         |                |            |           |              |             |                  |          |   |   |   |   |   |        |            |                |               |                        |                |   |
|    |           |                |         |                |            |           |              |             |                  |          |   |   |   |   |   |        |            |                |               |                        |                |   |
|    |           |                |         |                |            |           |              |             |                  |          |   |   |   |   |   |        |            |                |               |                        |                |   |
|    |           |                |         |                |            |           |              |             |                  |          |   |   |   |   |   |        |            |                |               |                        |                |   |
|    |           |                |         |                |            |           |              |             |                  |          |   |   |   |   |   | Ativo  | r o Min    | dows           |               |                        |                |   |
|    |           |                |         |                |            |           |              |             |                  |          |   |   |   |   |   | Acesse | as config  | urações do     | o computa     | dor <mark>b</mark> ara |                |   |
| <  | Cancelar  | 0              |         |                |            |           |              |             |                  |          |   |   |   |   |   | duvar  | . writelow |                |               | S                      | alvar          |   |
|    |           |                |         |                |            |           |              |             |                  |          |   |   |   |   |   |        |            |                |               |                        | -              | J |
|    | -         | 1              | 1       | - 1            | 1          |           | 1            |             | 1                | -        | 2 | 2 | - | - | - | 1      | -          |                |               |                        |                |   |
| li | agen      | n 13 -         | - Sal   | var            |            |           |              |             |                  |          |   |   |   |   |   |        |            |                |               |                        |                |   |
|    |           |                |         |                |            |           |              |             |                  |          |   |   |   |   |   |        |            |                |               |                        |                |   |
|    |           |                |         |                |            |           |              |             |                  |          |   |   |   |   |   |        |            |                |               |                        |                |   |
|    |           |                |         |                |            |           |              |             |                  |          |   |   |   |   |   |        |            |                |               |                        |                |   |
|    |           |                |         |                |            |           |              |             |                  |          |   |   |   |   |   |        |            |                |               |                        |                |   |
|    |           |                |         |                |            |           |              |             |                  |          |   |   |   |   |   |        |            |                |               |                        |                |   |
|    |           |                |         |                |            |           |              |             |                  |          |   |   |   |   |   |        |            |                |               |                        |                |   |
|    |           |                |         |                |            |           |              |             |                  |          |   |   |   |   |   |        |            |                |               |                        |                |   |
|    |           |                |         |                |            |           |              |             |                  |          |   |   |   |   |   |        |            |                |               |                        |                |   |
|    |           |                |         |                |            |           |              |             |                  |          |   |   |   |   |   |        |            |                |               |                        |                |   |
|    |           |                |         |                |            |           |              |             |                  |          |   |   |   |   |   |        |            |                |               |                        |                |   |
|    |           |                |         |                |            |           |              |             |                  |          |   |   |   |   |   |        |            |                |               |                        |                |   |
|    |           |                |         |                |            |           |              |             |                  |          |   |   |   |   |   |        |            |                |               |                        |                |   |
|    |           |                |         |                |            |           |              |             |                  |          |   |   |   |   |   |        |            |                |               |                        |                |   |
|    |           |                |         |                |            |           |              |             |                  |          |   |   |   |   |   |        |            |                |               |                        |                |   |
|    |           |                |         |                |            |           |              |             |                  |          |   |   |   |   |   |        |            |                |               |                        |                |   |
|    |           |                |         |                |            |           |              |             |                  |          |   |   |   |   |   |        |            |                |               |                        |                |   |
|    |           |                |         |                |            |           |              |             |                  |          |   |   |   |   |   |        |            |                |               |                        |                |   |
|    |           |                |         |                |            |           |              |             |                  |          |   |   |   |   |   |        |            |                |               |                        |                |   |
|    |           |                |         |                |            |           |              |             |                  |          |   |   |   |   |   |        |            |                |               |                        |                |   |
|    |           |                |         |                |            |           |              |             |                  |          |   |   |   |   |   |        |            |                |               |                        |                |   |
|    |           |                |         |                |            |           |              |             |                  |          |   |   |   |   |   |        |            |                |               |                        |                |   |
|    |           |                |         |                |            |           |              |             |                  |          |   |   |   |   |   |        |            |                |               |                        |                |   |
|    |           |                |         |                |            |           |              |             |                  |          |   |   |   |   |   |        |            |                |               |                        |                |   |
|    |           |                |         |                |            |           |              |             |                  |          |   |   |   |   |   |        |            |                |               |                        |                |   |
|    |           |                |         |                |            |           |              |             |                  |          |   |   |   |   |   |        |            |                |               |                        |                |   |
|    |           |                |         |                |            |           |              |             |                  |          |   |   |   |   |   |        |            |                |               |                        |                |   |

# 

# **Cadastro IRPJ**

1. Na tela Parâmetros por Empresa, selecione a aba IRPJ (Imagem 14).

| ERP × +                                                                 |                                   |                  |                                                 | v - 0                               |
|-------------------------------------------------------------------------|-----------------------------------|------------------|-------------------------------------------------|-------------------------------------|
| → C 🖷 apresentacao-pebbianerp.teknisa.com//fis/                         | //fis#ger58000_apuracao_irpj_csll |                  |                                                 | 💿 o 🔅 🖬 (                           |
| Feedz   Engajament 🍸 Intranet Teknisa 🛛 🍇 E-mail Teknisa 🕇              | Agenda Consultore                 |                  |                                                 | 📃 Outros f                          |
| Parametrização da Apuração do IRPJ e CSLL<br>01/09/2023   0001 - MATRIZ |                                   |                  | (Construction)                                  | FIS<br>2.86.0 ( DB Version - 7397 ) |
| dastro de Alíquotas Parâmetros por Empresa                              |                                   |                  |                                                 |                                     |
| presa<br>DUSTRIA E COMERCIO PEBBIAN LTDA                                |                                   |                  |                                                 |                                     |
| <u> IRPJ</u> _C <sup>4</sup> L<br>ções/Exclusões/Compensações           |                                   |                  |                                                 |                                     |
| me                                                                      | Tipo                              | % do Valor       |                                                 |                                     |
|                                                                         |                                   | Não há registros |                                                 |                                     |
|                                                                         |                                   |                  |                                                 |                                     |
|                                                                         |                                   |                  |                                                 |                                     |
|                                                                         |                                   |                  |                                                 |                                     |
|                                                                         |                                   |                  |                                                 |                                     |
|                                                                         |                                   |                  |                                                 |                                     |
|                                                                         |                                   |                  |                                                 |                                     |
|                                                                         |                                   |                  |                                                 |                                     |
|                                                                         |                                   |                  |                                                 |                                     |
|                                                                         |                                   |                  |                                                 |                                     |
|                                                                         |                                   |                  | Ativar o Windows                                |                                     |
|                                                                         |                                   |                  | Acesse as configurações do<br>ativar o Windows. | o computador para                   |
|                                                                         |                                   | Adicionar        |                                                 |                                     |
|                                                                         |                                   |                  |                                                 |                                     |
|                                                                         |                                   |                  |                                                 |                                     |

Imagem 14 – IRPJ

## 2. Selecione Adicionar (Imagem 15)

| * <b>(</b> +                                                  |                                                      |            |                                             |
|---------------------------------------------------------------|------------------------------------------------------|------------|---------------------------------------------|
| → C                                                           | p.teknisa.com//fis/#/fis#ger58000_apuracao_irpj_csll |            | e 🛪 🚨 🛽 🗯 🗖 🙆                               |
| Feedz   Engajament 👕 Intranet Teknisa                         | 🙀 E-mail Teknisa 🛛 🕇 Agenda Consultore               |            | Outros fav                                  |
| Parametrização da Apuração do I<br>01/09/2023   0001 - MATRIZ | IRPJ e CSLL                                          |            | Access Control 2.86.0 ( DB Version - 7397 ) |
| dastro de Alíquotas Parâmetros por I                          | Empresa                                              |            |                                             |
| presa<br>DUSTRIA E COMERCIO PEBBIAN LIDA                      |                                                      |            |                                             |
| ro IRPJ CSLL                                                  |                                                      |            |                                             |
| ições/Exclusões/Compensações                                  |                                                      |            |                                             |
| ome                                                           | Tipo                                                 | % do Valor |                                             |
|                                                               |                                                      |            |                                             |
|                                                               |                                                      |            |                                             |

Imagem 15 – Adicionar

- 3. Na aba Adições/Exclusões/Compensações (Imagem 16) complete:
  - Nome;
  - Tipo;
- % do Valor.

| 🗱 ERP X 🕂                                                                                    |                                         | ~ - 0 X                                                                            |
|----------------------------------------------------------------------------------------------|-----------------------------------------|------------------------------------------------------------------------------------|
| ← → C a apresentacao-pebbianerp.teknisa.com/                                                 | /fis/#/fis/#ger58000_apuracao_irpj_csll | 🖻 🖈 🚨 🖉 🌲 🖬 🛞 🗄                                                                    |
| 📌 Feedz   Engajament 👕 Intranet Teknisa 🏾 🏂 E-mail Teknis                                    | a 💾 Agenda Consultore                   | Outros favoritos                                                                   |
| = 🔯 Parametrização da Apuração do IRPJ e CSLL                                                |                                         | Access Control 2.86.0 ( DB Version 7297) Favoritos                                 |
| Cadastro de Alíquotas Parâmetros por Empresa<br>Empresa<br>INDUSTRIA E COMERCIO PEBBIAN LIDA | Adições/Exclusões/Compensações nfor     |                                                                                    |
| Lucro IRPJ CSLL                                                                              | Tipo O                                  | ~                                                                                  |
| Adições/Exclusões/Compensações                                                               | % do Valor O I                          |                                                                                    |
| Nome                                                                                         |                                         | Ativar o Windows<br>Acesse as configurações do computador para<br>ativar o Windows |
| ∢ Cancelar                                                                                   |                                         | Salvar                                                                             |
|                                                                                              |                                         |                                                                                    |

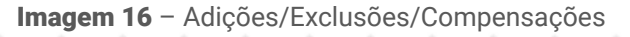

## 4. Selecione Salvar (Imagem 17).

| * +                                                                     |                                    |                                 |                                                | ~ - 0 >                      |
|-------------------------------------------------------------------------|------------------------------------|---------------------------------|------------------------------------------------|------------------------------|
| → C 🔒 apresentacao-pebbianerp.teknisa.co                                | n//fis/#/fis#ger58000_apuracao_irp | pj_csll                         |                                                | 💷 \land 🖈 🖬 🛞                |
| Feedz   Engajament 🍸 Intranet Teknisa 🛛 🍒 E-mail Tek                    | nisa  🕇 Agenda Consultore          |                                 |                                                | 🛛 🧧 Outros favoriti          |
| Parametrização da Apuração do IRPJ e CSLI<br>01/09/2023   0001 - MATRIZ |                                    |                                 | Access Control                                 | 2.86.0 ( DB Version - 7397 ) |
| astro de Alíquotas Parâmetros por Empresa                               | Adições/Exclusões/Comp             | pensações Informações Contábeis |                                                |                              |
| oresa<br>DUSTRIA E COMERCIO PEBBIAN LIDA                                | Nome O                             |                                 |                                                |                              |
| o IRPJ CSUL                                                             | Tipo ©                             |                                 |                                                |                              |
| ções/Exclusões/Compensações                                             | % do Valor ©                       | I                               |                                                |                              |
| ne                                                                      | 100                                |                                 |                                                |                              |
|                                                                         |                                    |                                 |                                                |                              |
|                                                                         |                                    |                                 |                                                |                              |
|                                                                         |                                    |                                 |                                                |                              |
|                                                                         | _                                  |                                 |                                                |                              |
|                                                                         |                                    |                                 |                                                |                              |
|                                                                         |                                    |                                 |                                                |                              |
|                                                                         |                                    |                                 |                                                |                              |
|                                                                         |                                    |                                 | Ativar o Windows<br>Acesse as configurações do | computador para              |
|                                                                         |                                    |                                 | auval u worldows.                              |                              |

Imagem 17 - Salvar

# TEKNISA

5. Novamente na tela Parâmetros por Empresa, selecione o cadastro realizado na **tela de listagem** (Imagem 18).

| 🗱 ERP X +                                                                                              |                             | <u> </u>                                                                            |
|----------------------------------------------------------------------------------------------------|-----------------------------|-------------------------------------------------------------------------------------|
| $\leftrightarrow$ $\rightarrow$ $\mathbf{C}$ $\bullet$ apresentacao-pebbianerp.teknisa.com//fis/#/fis# | ger58000_apuracao_irpj_csll | e 🛪 🧕 🖲 🌲 🖬 🛞 🗄                                                                     |
| 🌮 Feedz   Engajament 🍸 Intranet Teknisa 🛛 🍇 E-mail Teknisa 🕇 Ag                                        | enda Consultore             | 📕 Outros favoritos                                                                  |
| = 🔯 Parametrização da Apuração do IRPJ e CSLL                                                          |                             | Access Control                                                                      |
| Cadastro de Alíquotas Parâmetros por Empresa                                                           |                             |                                                                                     |
| Empresa<br>INDUSTRIA E COMERCIO PEBBIAN LIDA                                                           |                             | ×                                                                                   |
| Lucro IRPJ CSLL                                                                                        |                             | b                                                                                   |
| Adieãos/Eveluçãos/Componençãos                                                                         |                             | •                                                                                   |
| Nome                                                                                                   | Tipo                        | % do Valor                                                                          |
| COMPENSACAO                                                                                            | Compensação                 | 100                                                                                 |
|                                                                                                    | •                           | Ativar o Windows<br>Acesse as configurações do computador para<br>ativar o Windows. |
|                                                                                                    | Adicionar                   |                                                                                     |
|                                                                                                    |                             |                                                                                     |
|                                                                                                    |                             |                                                                                     |

6. Na tela de preenchimento, selecione a aba **Informações Contábeis** (Imagem 19) para adicionar as informações contábeis.

| 🗶 ERP × +                                                               |                                                                                     |                  | ~ - O                                       |
|-------------------------------------------------------------------------|-------------------------------------------------------------------------------------|------------------|---------------------------------------------|
| ← → C 🔒 apresentacao-pebbianerp.teknisa.com/                            | /fis/#/fis#ger58000_apuracao_irpj_csll                                              |                  | e 🛧 🦲 🛛 🗯 🗖 🕺                               |
| 🔎 Feedz   Engajament 🍸 Intranet Teknisa 🛛 🍇 E-mail Teknisi              | 🕂 Agenda Consultore                                                                 |                  | Outros fav                                  |
| Parametrização da Apuração do IRPJ e CSLL<br>01/09/2023   0001 - MATRIZ |                                                                                     |                  | Access Control 2.86.0 ( DB Version - 7387 ) |
| adastro de Alíquotas Parâmetros por Empresa                             | COMPENSACAO - Compensação - 100<br>Adições/Exclusões/Compensações Informações Contá | ibeis            |                                             |
| mpresa<br>INDUSTRIA E COMERCIO PEBBIAN LTDA                             | Origem do Valor                                                                     | Código           | Apuração                                    |
| ucro IRPJ CSLL<br>dições/Exclusões/Compensações                         |                                                                                     | Não há registros |                                             |
| Nome                                                                    |                                                                                     |                  |                                             |
|                                                                         |                                                                                     |                  | Ativar o Windows                            |
|                                                                         | Adit                                                                                | lonar (F2)       | ativar o Windows.                           |
| Voltar                                                                  | Adici                                                                               | 6                |                                             |
|                                                                         |                                                                                     |                  |                                             |

Imagem 19 - Informações Contábeis

# TEKNISA

Imagem 18 – Tela de Listagem

## 7. Selecione Adicionar (Imagem 20).

| 🗱 ERP X 🕂                                                                              |                                                                              |                                                                                                    |                                                | ~ - o ×                                          |
|----------------------------------------------------------------------------------------|------------------------------------------------------------------------------|----------------------------------------------------------------------------------------------------|------------------------------------------------|--------------------------------------------------|
| $\leftarrow$ $\rightarrow$ C $\bullet$ apresentacao-pebbianerp.teknisa.com/            | /fis/#/fis#ger58000_apuracao_irpj_csll                                       |                                                                                                    |                                                | 💿 \land 🖈 🖬 🛞 E                                  |
| 📌 Feedz   Engajament 👕 Intranet Teknisa 🛛 🏂 E-mail Teknisa                             | a † Agenda Consultore                                                        |                                                                                                    |                                                | Outros favoritos                                 |
| ■      ■      Parametrização da Apuração do IRPJ e CSLL     01/09/2023   0001 - MATRIZ |                                                                              |                                                                                                    | Access Cantrol                                 | EIS<br>2.86.0 ( DB Version - 7397 )<br>Favoritos |
| Cadastro de Alíquotas Parâmetros por Empresa                                           | COMPENSACAO - Compensação - 100<br>Adições/Exclusões/Compensações Informaçõe | s Contábeis                                                                                                    |                                                |                                                  |
| Empresa<br>INDUSTRIA E COMERCIO PEBBIAN LTDA                                           | Origem do Valor                                                              | Código                                                                                                    | Apuração                                       |                                                  |
| Lucro IRPJ CSLL<br>Adições/Exclusões/Compensações                                      |                                                                              | Não há registros                                                                                                    |                                                |                                                  |
| Nome                                                                                   |                                                                              |                                                                                                    |                                                |                                                  |
| COMPENSACAO                                                                            |                                                                              | минима , 17                                                                                                    | Ativar o Windows<br>Acesse as configurações do | o<br>computador para                             |
| <b>∢</b> Voltar                                                                        |                                                                              | Access to the second second se | ativar o windows.                              |                                                  |

Imagem 20 - Adicionar

- 8. Preencha a aba Informações Contábeis (Imagem 21) com:
- Origem do Valor;
- Apuração.

| 🐲 ERP                 | × +                                                                           |                       | ~ - o                                                                                 | ×              |
|-----------------------|-------------------------------------------------------------------------------|-----------------------|---------------------------------------------------------------------------------------|----------------|
| ← → C 🔒 api           | resentacao-pebbianerp.teknisa.com//fis/#/fis/#ger58000                        | _apuracao_irpj_csll   | 순 ☆ 💷 🛯 🏃 🗖 (                                                                         |                |
| 🌮 Feedz   Engajament  | 👕 Intranet Teknisa 🛛 🍒 E-mail Teknisa 👫 Agenda Cons                           | ultore                | 📃 Outros                                                                              | favoritos      |
| Parametrizaçã         | o da Apuração do IRPJ e CSLL<br>MATRIZ                                        |                       | Access Control 2.86.0 ( DB Version - 7397 )                                           | 다.<br>Favorito |
| Cadastro de Alíquotas | COMPENSACAO - Compensação - 100<br>Adições/Exclusões/Compensações Informações | Informações Contábeis |                                                                                       |                |
| INDUSTRIA E COMERCH   | Origem do Valor                                                               | cingent av value o    |                                                                                       | ~              |
| ucro <u>IRPJ</u> CSLL |                                                                               | Apuração              |                                                                                       | ~              |
| dições/Exclusões      |                                                                               |                       |                                                                                       |                |
| Nome                  |                                                                               |                       |                                                                                       |                |
|                       |                                                                               |                       | Advance Windows                                                                       |                |
|                       |                                                                               |                       | <br>Auvar o windows<br>Acesse as configurações do computador para<br>ativar o Windows |                |
| Cancelar              |                                                                               |                       |                                                                                       | Salvar         |
|                       |                                                                               |                       |                                                                                       |                |

Imagem 21 – Informações Contábeis

# TEKNISA

## 9. Clique em **Salvar** (Imagem 22).

| 🎢 Fe  | edz   Engajament                  | Intrar                | et Teknisa                 | 🚈 E-mail Tek                 | nisa 🕇 Aç  | ger 50000_a | ore                     | Lesu                       |                    |      |      |      | <u> </u> |                 | Outros fave            | pritos       |  |
|-------|-----------------------------------|-----------------------|----------------------------|------------------------------|------------|-------------|-------------------------|----------------------------|--------------------|------|------|------|----------|-----------------|------------------------|--------------|--|
| ≡ ¢   | Parametrizaç<br>01/09/2023   0001 | ão da Apu<br>- MATRIZ | ıração do I                | IRPJ e CSLL                  |            |             |                         |                            |                    |      |      |      | Control  | 2.86.0 ( DB Ver | FIS<br>sion - 7397 ) R | ☆<br>woritos |  |
| Cadas | trò de Alíquota                   | COMPENS<br>Adicões    | ACAO - Comp<br>Exclusões/C | ensação - 100<br>Compensação | ies Inforr | nações      | COMPENSACA<br>Informaçã | 0 - Compensa<br>ões Contát | ição - 100<br>Deis |      |      |      |          |                 |                        |              |  |
|       |                                   | Origem                | do Valor                   |                              |            |             | Origem do V             | alor 🔾                     |                    |      |      |      |          |                 |                        |              |  |
|       |                                   |                       |                            |                              |            |             | Apuração                | 6                          |                    |      |      |      |          |                 |                        | ~            |  |
|       |                                   |                       |                            |                              |            |             |                         |                            |                    |      |      |      |          |                 |                        | ~            |  |
|       |                                   |                       |                            |                              |            |             |                         |                            |                    |      |      |      |          |                 |                        |              |  |
|       |                                   |                       |                            |                              |            |             |                         |                            |                    |      |      |      |          |                 |                        |              |  |
|       |                                   |                       |                            |                              |            |             |                         |                            |                    |      |      |      |          |                 |                        |              |  |
|       |                                   |                       |                            |                              |            |             |                         |                            |                    |      |      |      |          |                 |                        |              |  |
|       |                                   |                       |                            |                              |            |             |                         |                            |                    |      |      |      |          |                 |                        |              |  |
|       |                                   |                       |                            |                              |            |             |                         |                            |                    |      |      |      |          |                 |                        |              |  |
|       |                                   |                       |                            |                              |            |             |                         |                            |                    |      |      |      |          |                 |                        |              |  |
|       |                                   |                       |                            |                              |            |             |                         |                            |                    |      |      |      |          |                 |                        |              |  |
|       |                                   |                       |                            |                              |            |             |                         |                            |                    |      |      |      |          |                 |                        |              |  |
|       |                                   |                       |                            |                              |            |             |                         |                            |                    |      |      |      |          |                 |                        |              |  |
| < Can | celar                             |                       |                            |                              |            |             |                         |                            |                    |      |      |      |          |                 | Sa                     | lvar         |  |
|       |                                   |                       |                            |                              |            |             |                         |                            |                    | <br> | <br> | <br> | <br>     |                 |                        |              |  |
|       |                                   |                       |                            |                              |            |             |                         |                            |                    |      |      |      |          |                 |                        |              |  |
| ag    | <b>jem 22</b>                     | – Sa                  | var                        |                              |            |             |                         |                            |                    |      |      |      |          |                 |                        |              |  |
|       |                                   |                       |                            |                              |            |             |                         |                            |                    |      |      |      |          |                 |                        |              |  |
|       |                                   |                       |                            |                              |            |             |                         |                            |                    |      |      |      |          |                 |                        |              |  |
|       |                                   |                       |                            |                              |            |             |                         |                            |                    |      |      |      |          |                 |                        |              |  |
|       |                                   |                       |                            |                              |            |             |                         |                            |                    |      |      |      |          |                 |                        |              |  |
|       |                                   |                       |                            |                              |            |             |                         |                            |                    |      |      |      |          |                 |                        |              |  |
|       |                                   |                       |                            |                              |            |             |                         |                            |                    |      |      |      |          |                 |                        |              |  |
|       |                                   |                       |                            |                              |            |             |                         |                            |                    |      |      |      |          |                 |                        |              |  |
|       |                                   |                       |                            |                              |            |             |                         |                            |                    |      |      |      |          |                 |                        |              |  |
|       |                                   |                       |                            |                              |            |             |                         |                            |                    |      |      |      |          |                 |                        |              |  |
|       |                                   |                       |                            |                              |            |             |                         |                            |                    |      |      |      |          |                 |                        |              |  |
|       |                                   |                       |                            |                              |            |             |                         |                            |                    |      |      |      |          |                 |                        |              |  |
|       |                                   |                       |                            |                              |            |             |                         |                            |                    |      |      |      |          |                 |                        |              |  |
|       |                                   |                       |                            |                              |            |             |                         |                            |                    |      |      |      |          |                 |                        |              |  |
|       |                                   |                       |                            |                              |            |             |                         |                            |                    |      |      |      |          |                 |                        |              |  |
|       |                                   |                       |                            |                              |            |             |                         |                            |                    |      |      |      |          |                 |                        |              |  |
|       |                                   |                       |                            |                              |            |             |                         |                            |                    |      |      |      |          |                 |                        |              |  |
|       |                                   |                       |                            |                              |            |             |                         |                            |                    |      |      |      |          |                 |                        |              |  |
|       |                                   |                       |                            |                              |            |             |                         |                            |                    |      |      |      |          |                 |                        |              |  |
|       |                                   |                       |                            |                              |            |             |                         |                            |                    |      |      |      |          |                 |                        |              |  |
|       |                                   |                       |                            |                              |            |             |                         |                            |                    |      |      |      |          |                 |                        |              |  |
|       |                                   |                       |                            |                              |            |             |                         |                            |                    |      |      |      |          |                 |                        |              |  |
|       |                                   |                       |                            |                              |            |             |                         |                            |                    |      |      |      |          |                 |                        |              |  |
|       |                                   |                       |                            |                              |            |             |                         |                            |                    |      |      |      |          |                 |                        |              |  |
|       |                                   |                       |                            |                              |            |             |                         |                            |                    |      |      |      |          |                 |                        |              |  |
|       |                                   |                       |                            |                              |            |             |                         |                            |                    |      |      |      |          |                 |                        |              |  |
|       |                                   |                       |                            |                              |            |             |                         |                            |                    |      |      |      |          |                 |                        |              |  |

# **Cadastro CSLL**

1. Na tela Parâmetros por Empresa, selecione a aba **CSLL** (Imagem 23).

| 🗱 ERP X 🕂                                                                                             |                                      |             |        |       |  |  |                | ×             | - 0                            | ×                 |
|----------------------------------------------------------------------------------------------------|--------------------------------------|-------------|--------|-------|--|--|----------------|---------------|--------------------------------|-------------------|
| $\leftrightarrow$ $\rightarrow$ $\mathbf{C}$ $\hat{\mathbf{a}}$ apresentacao-pebbianerp.teknisa.com// | is/#/fis#ger58000_apuracao_irpj_csll |             |        |       |  |  |                | •             | * 🗆 (                          |                   |
| 🌮 Feedz   Engajament 👕 Intranet Teknisa 🛛 🍇 E-mail Teknisa                                            | 🕇 Agenda Consultore                  |             |        |       |  |  |                |               | Outros                         | favoritos         |
| ■ parametrização da Apuração do IRPJ e CSLL<br>01/09/2023   0001 - MATERZ                             |                                      |             |        |       |  |  | Access Control | 2.86.0 ( DB ) | FIS<br>Aersion - 7397 )        | 다<br>Favoritos    |
| Cadastro de Alíquotas Parâmetros por Empresa                                                          |                                      |             |        |       |  |  |                |               |                                |                   |
| Empresa<br>INDUSTRIA E COMERCIO PEBBIAN LIDA                                                          |                                      |             |        |       |  |  |                |               |                                | ×                 |
| Lucro IRPJ CSLL                                                                                       |                                      |             |        |       |  |  |                |               |                                |                   |
| Adições/Exclusões/Compensações                                                                        |                                      |             |        |       |  |  |                |               |                                |                   |
| Nome                                                                                                  | Tipo                                 |             | % do \ | /alor |  |  |                |               |                                |                   |
|                                                                                                    | Não h                                | á registros |        |       |  |  |                |               |                                |                   |
|                                                                                                    |                                      |             |        |       |  |  |                |               |                                |                   |
|                                                                                                    |                                      |             |        |       |  |  |                |               |                                | 0                 |
|                                                                                                    |                                      |             |        |       |  |  |                |               |                                | õ                 |
|                                                                                                    |                                      |             |        |       |  |  |                |               |                                | Q                 |
|                                                                                                    |                                      |             |        |       |  |  |                |               |                                | Ð                 |
|                                                                                                    |                                      |             |        |       |  |  |                |               |                                | 0                 |
|                                                                                                    |                                      |             |        |       |  |  |                |               |                                | ŏ                 |
|                                                                                                    |                                      | •           |        |       |  |  |                |               |                                | •                 |
|                                                                                                    |                                      | Adicionar   |        |       |  |  |                |               |                                |                   |
|                                                                                                    |                                      |             |        |       |  |  |                |               |                                |                   |
| nagem 23 – CSU                                                                                        |                                      |             |        |       |  |  |                |               |                                |                   |
|                                                                                                    |                                      |             |        |       |  |  |                |               |                                |                   |
|                                                                                                    |                                      |             |        |       |  |  |                |               |                                |                   |
| 2. Clique em Adici                                                                                    | onar (Imagem 24).                    |             |        |       |  |  |                |               |                                |                   |
|                                                                                                    | ( 3 /                                |             |        |       |  |  |                |               |                                |                   |
| 🐲 ERP X +                                                                                             |                                      |             |        |       |  |  |                | ~             | - 0                            | ×                 |
| ← → C 🖷 apresentacao-pebbianerp.teknisa.com//                                                         | is/#/fis#ger58000_apuracao_irpj_csll |             |        |       |  |  |                | •             | * 🗆 (                          |                   |
| 🌮 Feedz   Engajament 🍸 Intranet Teknisa 🛛 🧏 E-mail Teknisa                                            | 音 Agenda Consultore                  |             |        |       |  |  |                |               | Outros                         | favoritos         |
| = 🔯 Parametrização da Apuração do IRPJ e CSLL                                                         |                                      |             |        |       |  |  | Control        | 2.86.0 ( DB ) | FIS<br>Aersion - <b>7397</b> ) | 다.<br>Fauroritors |
| Cadastro de Alíquotas Parâmetros por Empresa                                                          |                                      |             |        |       |  |  | . Area conditi |               |                                | 0.00011603        |
| Empresa                                                                                               |                                      |             |        |       |  |  |                |               |                                |                   |
| INDUSTRIA E COMERCIO PEBBIAN LIDA                                                                     |                                      |             |        |       |  |  |                |               |                                | ×                 |
| Lucro IRPJ CSLL                                                                                       |                                      |             |        |       |  |  |                |               |                                |                   |
| Adições/Exclusões/Compensações                                                                        |                                      |             |        |       |  |  |                |               |                                |                   |

 Nome
 Tipo
 % de Valor

 Não há registros
 Image: Compare de la compare de la c

Imagem 24 – Adicionar

# 

3. Na aba **Adições/Exclusões/Compensações** (Imagem 25), coloque as mesmas informações do IRPJ.

|      | 🗱 ERP X 🕂                                                                                           |                                        |         |      |      |   |               | ~             | - 0                     | ×              |
|------|----------------------------------------------------------------------------------------------------|----------------------------------------|---------|------|------|---|---------------|---------------|-------------------------|----------------|
|      | $\leftrightarrow$ $\rightarrow$ $\mathbf{C}$ $\mathbf{\hat{e}}$ apresentacao-pebbianerp.teknisa.com | /fis/#/fis#ger58000_apuracao_irpj_csll |         |      |      |   |               | •             | * 🗆 (                   |                |
|      | 🎢 Feedz   Engajament 🍸 Intranet Teknisa 🛛 🏂 E-mail Teknis                                           | a  🚼 Agenda Consultore                 |         |      |      |   |               |               | Outros                  | favoritos      |
|      | ≡ 🟟 Parametrização da Apuração do IRPJ e CSLL                                                       |                                        |         |      |      | ~ | Ccess Control | 2.86.0 ( DB ) | FIS<br>Aersion - 7397 ) | 다<br>Favoritos |
|      | Cadastro de Alíquotas Parâmetros por Empresa                                                        | Adições/Exclusões/Compensaçõe          | s Infor |      |      |   |               |               |                         |                |
|      | Empresa<br>INDUSTRIA E COMERCIO PERRIAN I TOA                                                       | Nome O                                 |         |      |      |   |               |               |                         |                |
|      |                                                                                                    | I                                      |         |      |      |   |               |               |                         |                |
|      | Lucro IRPJ CSLL                                                                                     | Тіро 🛛                                 |         |      |      |   |               |               |                         | ~              |
|      | Adições/Exclusões/Compensações                                                                      | % do Valor O                           |         |      |      |   |               |               |                         | <u> </u>       |
|      | Nome                                                                                                | 100                                    |         |      |      |   |               |               |                         |                |
|      |                                                                                                    |                                        |         |      |      |   |               |               |                         |                |
|      |                                                                                                    |                                        |         |      |      |   |               |               |                         |                |
|      |                                                                                                    |                                        |         |      |      |   |               |               |                         |                |
|      |                                                                                                    |                                        |         |      |      |   |               |               |                         |                |
|      |                                                                                                    |                                        |         |      |      |   |               |               |                         |                |
|      |                                                                                                    |                                        |         |      |      |   |               |               |                         |                |
|      |                                                                                                    |                                        |         |      |      |   |               |               |                         |                |
|      |                                                                                                    |                                        |         |      |      |   |               |               |                         |                |
|      |                                                                                                    |                                        |         |      |      |   |               |               |                         |                |
|      |                                                                                                    |                                        |         |      |      |   |               |               |                         |                |
|      |                                                                                                    |                                        |         |      |      |   |               |               |                         |                |
|      | < Cancelar                                                                                          |                                        |         |      |      |   |               |               |                         | Salvar         |
|      |                                                                                                    |                                        |         |      |      |   |               |               |                         |                |
|      |                                                                                                    |                                        |         | <br> | <br> |   |               |               |                         |                |
|      |                                                                                                    |                                        |         |      |      |   |               |               |                         |                |
| 1.   |                                                                                                    | ~~~/Componeee                          | ~~~     |      |      |   |               |               |                         |                |
| , In | nagem 25 - Adições/Exclu                                                                            | soes/compensaço                        | es      |      |      |   |               |               |                         |                |
|      |                                                                                                    |                                        |         |      |      |   |               |               |                         |                |

4. Selecione Salvar (Imagem 26).

| 🗱 ERP × +                                                  |                                         |         | ~             | -            | 0                | ×           |
|------------------------------------------------------------|-----------------------------------------|---------|---------------|--------------|------------------|-------------|
| ← → C 🔒 apresentacao-pebbianerp.teknisa.com//              | fis/#/fis#ger58000_apuracao_irpj_csll é | e 🛪 🛛   | 0             | * 0          | ()               | 8           |
| 🌮 Feedz   Engajament 🍸 Intranet Teknisa 🛛 🍒 E-mail Teknisa | 🕇 Agenda Consultore                     |         |               | 📘 Out        | ros favor        | ritos       |
| = 🔯 Parametrização da Apuração do IRPJ e CSLL              | l<br>Acce                               | control | 2.86.0 ( DB \ | Aersion - 73 | FIS<br>1971) Fav | 습<br>oritos |
| Cadastro de Alíquotas Parâmetros por Empresa               |                                         |         |               |              |                  |             |
| Empresa<br>INDUSTRIA E COMERCIO PEBBIAN LIDA               | Nome O                                  |         |               |              |                  |             |
| Lucro IRPJ CSLL                                            | Tipo O                                  |         |               |              |                  |             |
| Adições/Exclusões/Compensações                             | % do Valor O                            |         |               |              |                  | × .         |
| Nome                                                       | 100                                     |         |               |              |                  |             |
|                                                            |                                         |         |               |              |                  |             |
| Cancelar                                                   |                                         |         |               |              | Sal              | var         |
|                                                            |                                         | _       |               |              |                  |             |

Imagem 26 - Salvar

5. Novamente na tela Parâmetros por Empresa, selecione o cadastro realizado na **tela de listagem** (Imagem 27).

| 🛠 ERP × +                                                                            |                             | · -                                    | 0               |
|--------------------------------------------------------------------------------------|-----------------------------|----------------------------------------|-----------------|
| $\leftrightarrow$ $\rightarrow$ C (a apresentacao-pebbianerp.teknisa.com//fis/#/fis/ | ger58000_apuracao_irpj_csll | ie 🛧 🦲 👁 🌧 🛙                           | M               |
| 🕈 Feedz   Engajament 🁕 Intranet Teknisa 🛛 🍇 E-mail Teknisa 🏻 🕇 Aç                    | inda Consultore             | <mark> </mark> Ou                      | tros favor      |
| Parametrização da Apuração do IRPJ e CSLL<br>01/09/2023   0001 - MATRIZ              |                             | Access Control 2.86.0 ( DB Version - 7 | FIS<br>397) Fav |
| Cadastro de Alíquotas Parâmetros por Empresa                                         |                             |                                        |                 |
| <b>Empresa</b><br>INDUSTRIA E COMERCIO PEBBIAN LIDA                                  |                             |                                        |                 |
| ucro IRPJ CSLL                                                                       |                             |                                        |                 |
| Adições/Exclusões/Compensações                                                       |                             |                                        |                 |
| Nome                                                                                 | Tipo                        | % do Valor                             |                 |
| COMPENSACAO                                                                          | Compĕnsação                 | 100                                    |                 |
|                                                                                      |                             |                                        |                 |
|                                                                                      | Addonar                     |                                        |                 |

6. Na tela de preenchimento, selecione a aba **Informações Contábeis** (Imagem 28) para adicionar as informações contábeis.

| 🗱 ERP X 🕂                                                                  |                                              |                       |                  |                | ~ - o ×                                 |
|----------------------------------------------------------------------------|----------------------------------------------|-----------------------|------------------|----------------|-----------------------------------------|
| $\leftarrow$ $\rightarrow$ C $\bullet$ apresentacao-pebbianerp.teknisa.com | v//fis/#/fis#ger58000_apuracao_irpj_cs       |                       |                  |                | 💿 o 🗯 🖬 🛞 i                             |
| 🌮 Feedz   Engajament 👕 Intranet Teknisa 🛛 🍒 E-mail Tekn                    | isa  🕇 Agenda Consultore                     |                       |                  |                | 🛛 🧾 Outros favorito                     |
| Parametrização da Apuração do IRPJ e CSLL<br>01/09/2023   0001 - MATRIZ    |                                              |                       |                  | Access Control | 2.86.0 ( DB Version - 7397 )<br>Favorit |
| Cadastro de Alíquotas Parâmetros por Empresa                               | COMPENSACAO - Compensação - 100<br>Adições/E | Informações Contábeis |                  |                |                                         |
| <b>Empresa</b><br>INDUSTRIA E COMERCIO PEBBIAN LTDA                        | Origem do Valor                              |                       | Código           | Apuração       |                                         |
| ucro IRPJ CSLL                                                             |                                              |                       | Não há registros |                |                                         |
| Adições/Exclusões/Compensações                                             |                                              |                       |                  |                |                                         |
| Nome                                                                       |                                              |                       |                  |                |                                         |
| COMPENSACAO <                                                              | 2                                            |                       |                  |                |                                         |
|                                                                            |                                              |                       |                  |                |                                         |
|                                                                            |                                              |                       |                  |                |                                         |
|                                                                            |                                              |                       |                  |                |                                         |
|                                                                            |                                              | La .                  |                  |                |                                         |
|                                                                            |                                              |                       |                  |                | C                                       |
|                                                                            |                                              |                       |                  |                |                                         |
|                                                                            |                                              |                       |                  |                | 0                                       |
|                                                                            |                                              |                       |                  |                |                                         |
|                                                                            |                                              |                       |                  |                | 4                                       |
|                                                                            |                                              |                       |                  |                | e                                       |
|                                                                            |                                              |                       |                  |                | ~                                       |
| Voltar                                                                     |                                              | 0                     |                  |                |                                         |
| voitai                                                                     |                                              | Adicionar             |                  |                |                                         |
|                                                                            |                                              |                       |                  |                |                                         |

Imagem 28 - Informações Contábeis

# TEKNISA

## 7. Selecione Adicionar (Imagem 29).

| 🗱 ERP X 🕇                                                  |                                                                   |                       |                  |              | ~ - o ×                                    |
|------------------------------------------------------------|-------------------------------------------------------------------|-----------------------|------------------|--------------|--------------------------------------------|
| ← → C 🔒 apresentacao-pebbianerp.teknisa.com//              | fis/#/fis#ger58000_apuracao_irpj_csll                             |                       |                  |              | x 💿 \land 🛪 🖬 🛞 i                          |
| 🌾 Feedz   Engajament 👕 Intranet Teknisa 🛛 🏂 E-mail Teknisa | 🕂 🕇 Agenda Consultore                                             |                       |                  |              | Outros favoritos                           |
| = 🏟 Parametrização da Apuração do IRPJ e CSLL              |                                                                   |                       |                  | Access Conto | FIS 2.86.0 ( DB Version - 7397 ) Favoritos |
| Cadastro de Alíquotas Parâmetros por Empresa               | COMPENSACAO - Compensação - 100<br>Adições/Exclusões/Compensações | Informações Contábeis |                  |              |                                            |
| INDUSTRIA E COMERCIO PEBBIAN LIDA                          | Origem do Valor                                                   |                       | Código           | Apuração     |                                            |
| Lucro IRPJ CSLL Adições/Exclusões/Compensações COMPENSACAO |                                                                   | N                     | Não há registros |              | 0 E 0 0 0 V                                |
| <b>∢</b> Voltar                                            |                                                                   | Adicionar             |                  |              |                                            |
|                                                            |                                                                   |                       |                  |              |                                            |

Imagem 29 - Adicionar

- 8. Preencha a aba Informações Contábeis (Imagem 30) com:
- Origem do Valor;
- Apuração.

| 🗱 ERP                 | × +                                                               |                                                      |      |   |                  | ~ -               | ο×               |
|-----------------------|-------------------------------------------------------------------|------------------------------------------------------|------|---|------------------|-------------------|------------------|
| ← → C ( 🔒 ap          | oresentacao-pebbianerp.teknisa.com//fis/#/fis#ger58000            | _apuracao_irpj_csll                                  |      |   | e 🛪 🖸            | • •               | 🗆 🛞 i            |
| 🌮 Feedz   Engajament  | 👕 Intranet Teknisa 🏾 🍒 E-mail Teknisa 🛛 🕇 Agenda Cons             | iltore                                               |      |   |                  | 🗖 🤇               | Outros favoritos |
| = 🕸 Parametrizaçã     | ão da Apuração do IRPJ e CSLL<br>- MATRIZ                         |                                                      |      |   | Access Control 2 | 86.0 ( DB Version | 7397) Favoritos  |
| Cadastro de Alíquotas | COMPENSACAO - Compensação - 100<br>Adições/Exclusões/Compensações | COMPENSACAO - Compensação -<br>Informações Contábeis |      |   |                  |                   |                  |
| INDUSTRIA E COMERCI   | Origem do Valor                                                   | Origem do Valor 🗅                                    |      |   |                  |                   |                  |
| Jucro IRPL CSLL       |                                                                   | Apuração                                             |      | Q |                  |                   | ~                |
| Adições/Exclusões     |                                                                   |                                                      |      |   |                  |                   | ~                |
| Nome                  |                                                                   |                                                      |      |   |                  |                   |                  |
| COMPENSACAD           |                                                                   |                                                      |      |   |                  |                   |                  |
|                       |                                                                   |                                                      |      |   |                  |                   |                  |
|                       |                                                                   |                                                      |      |   |                  |                   |                  |
|                       |                                                                   |                                                      |      |   |                  |                   |                  |
|                       |                                                                   |                                                      |      |   |                  |                   |                  |
|                       |                                                                   |                                                      |      |   |                  |                   |                  |
|                       |                                                                   |                                                      |      |   |                  |                   |                  |
|                       |                                                                   |                                                      |      |   |                  |                   |                  |
|                       |                                                                   |                                                      |      |   |                  |                   |                  |
|                       |                                                                   |                                                      |      |   |                  |                   |                  |
|                       |                                                                   |                                                      | <br> |   | <br>             |                   |                  |
| ( Cancelar            |                                                                   |                                                      |      |   |                  |                   | Salvar           |
|                       |                                                                   |                                                      |      |   |                  |                   |                  |
|                       |                                                                   |                                                      | <br> |   |                  |                   |                  |

Imagem 30 – Informações Contábeis

9. Clique em **Salvar** (Imagem 31).

|                   | C                    | procentaced          | nebbianer                     | n toknica se   | m//fic/#/fic# | ner58000      | puração irei         | cell         |           |      |       |      |          |      |     |    |                | -              | • • •          | -<br>-  |
|-------------------|----------------------|----------------------|-------------------------------|----------------|---------------|---------------|----------------------|--------------|-----------|------|-------|------|----------|------|-----|----|----------------|----------------|----------------|---------|
| Feedz I           | Engaiament           | Intran               | et Teknisa                    | 🚈 E-mail Tek   | nisa 🕂 Ao     | enda Consulto | puracao_irpj_<br>vre |              |           |      |       |      |          |      |     |    | ਾ ਮ            |                | Outros fa      | avorito |
| 👌 Par             | rametrizaç           | ão da Apu            | ıração do I                   | IRPJ e CSLL    |               |               |                      |              |           |      |       |      |          |      |     |    | 0              | 2.84.0 / 08.14 | FIS            | 습       |
| 01/0              | 99/2023   0001       | - MATRIZ             | ACAD - Comp                   | iensação - 100 |               |               | OMPENSACAC           | 0 - Compensa | ção - 100 |      |       |      |          |      |     |    | Access Control | 2.88.0 ( DB VC | 15108 - 7397 ) | Favorit |
|                   |                      | Adições/             | Exclusões/C                   | Compensaçõ     | ies Inform    | nações I      | nformaçõ             | es Contáb    | eis       |      |       |      |          |      |     |    |                |                |                |         |
|                   |                      | Origem               | do Valor                      |                |               |               | Drigem do Va         | alor O       |           |      |       |      | Ja<br>Ja |      |     |    |                |                |                | ~       |
|                   |                      |                      |                               |                |               | 1             | Apuração             |              |           |      |       |      | 0        |      |     |    |                |                |                |         |
|                   |                      |                      |                               |                |               |               |                      |              |           |      |       |      |          |      |     |    |                |                |                | ~       |
|                   |                      |                      |                               |                |               |               |                      |              |           |      |       |      |          |      |     |    |                |                |                |         |
| -<br>Tancelar     | r                    |                      |                               |                |               |               |                      |              |           |      |       |      |          |      |     |    |                |                |                | Salva   |
| -                 |                      |                      |                               |                |               |               |                      |              |           |      |       |      |          | -    |     | -  |                |                |                | _       |
| age<br>ito        | m 31                 | - Sa                 | lvar<br>cac                   | last           | ro di         | a pa          | aram                 | netri        | 720       | ão c | la ai | DUR  | acão     | o do | IRP | Je | CSL            | l foi          |                |         |
| age<br>ito        | m 31<br>iss          | - Sa<br>0, 0         | lvar<br>Cac                   | last           | ro da         | a pa          | aram                 | netri        | zaç       | ão c | la aj | pura | ação     | o do | IRP | Je | CSL            | L foi          | •              |         |
| ito<br>aliz       | m 31<br>iss<br>zado  | – Sa<br>O, O<br>O CO | <sup>lvar</sup><br>cac<br>m s | lasti<br>uce   | ro da<br>sso. | a pa          | aram                 | netri        | zaç       | ão c | la aj | pura | ação     | o do | IRP | Je | CSL            | L foi          |                |         |
| ito<br>aliz       | m 31<br>iss<br>zado  | – Sa<br>O, O<br>O CO | <sup>lvar</sup><br>cac<br>m s | lasti<br>uce   | ro da<br>sso. | a pa          | aram                 | netri        | zaç       | ão c | la aj | pura | ação     | o do | IRP | Je | CSL            | L foi          |                |         |
| ito<br>aliz       | m 31<br>iss<br>zado  | – Sa<br>O, O<br>O CO | <sup>lvar</sup><br>cac<br>m s | last<br>uce    | ro da<br>sso. | a pa          | aram                 | netri        | zaç       | ão c | la aj | pura | ação     | o do | IRP | Je | CSL            | L foi          |                |         |
| gei<br>to<br>Iliz | m 31<br>iss<br>zado  | – Sa<br>O, O<br>D CO | lvar<br>cac<br>m s            | last<br>uce    | ro da<br>sso. | a pa          | aram                 | netri        | zaç       | ão c | la aj | pura | ação     | o do | IRP | Je | CSL            | L foi          | •              |         |
| gen<br>to         | m 31<br>isso<br>zado | – Sa<br>O, O<br>O CO | lvar<br>cac<br>m s            | last<br>uce    | ro da<br>sso. | a pa          | aram                 | netri        | zaç       | ão c | la aj | pura | ação     | o do | IRP | Je | CSL            | L foi          | •              |         |
| gei<br>to<br>liz  | m 31<br>iss<br>zado  | – Sa<br>O, O<br>O CO | lvar<br>cac<br>m s            | last<br>uce    | ro da<br>sso. | a pa          | aram                 | netri        | zaç       | ão c | la aj | pura | ação     | o do | IRP | Je | CSL            | L foi          | •              |         |
| gei<br>to<br>Iliz | m 31<br>iss<br>zado  | – Sa<br>O, O<br>D CO | lvar<br>cac<br>m s            | lasti<br>uce   | ro da<br>sso. | a pa          | aram                 | netri        | zaç       | ão c | la aj | pura | ação     | o do | IRP | Je | CSL            | L foi          | •              |         |
| gei<br>to         | m 31<br>iss<br>zado  | – Sa<br>O, O<br>D CO | lvar<br>cac<br>m s            | last<br>uce    | ro da<br>sso. | a pa          | aram                 | netri        | zaç       | ão c | la aj | pura | ação     | o do | IRP | Je | CSL            | L foi          | •              |         |
| gei<br>to<br>Iliz | m 31<br>isso<br>zado | – Sa<br>O, O<br>D CO | lvar<br>cac<br>m s            | last<br>uce    | ro da<br>sso. | a pa          | aram                 | netri        | zaç       | ão c | la aj | pura | ação     | o do | IRP | Je | CSL            | L foi          | •              |         |
| gei<br>to<br>lliz | m 31<br>iss<br>zado  | – Sa<br>O, O<br>O CO | lvar<br>cac<br>m s            | last<br>uce    | ro da<br>sso. | a pa          | aram                 | netri        | zaç       | ão c | la a  | pura | ação     | o do | IRP | Je | CSL            | L foi          | •              |         |
| gei<br>to<br>iliz | m 31<br>iss<br>zado  | – Sa<br>O, O<br>O CO | lvar<br>cac<br>m s            | last<br>uce    | ro da<br>sso. | a pa          | aram                 | netri        | zaç       | ão c | la a  | pura | ação     | o do | IRP | Je | CSL            | L foi          | •              |         |
| gen<br>to<br>Iliz | m 31<br>iss<br>zado  | – Sa<br>O, O<br>D CO | lvar<br>cac<br>m s            | lasti<br>uce   | ro da<br>sso. | a pa          | aram                 | netri        | zaç       | ão c | la aj | pura | ação     | o do | IRP | Je | CSL            | L foi          | •              |         |
| ge<br>to<br>liz   | m 31<br>iss<br>zado  | – Sa<br>O, O<br>D CO | lvar<br>cac<br>m s            | lasti<br>uce   | ro da<br>sso. | a pa          | aram                 | netri        | zaç       | ão c | la a  | pura | ação     | o do | IRP | Je | CSL            | L foi          | •              |         |
| to<br>liz         | m 31<br>iss<br>zado  | – Sa<br>O, O<br>D CO | lvar<br>cac<br>m s            | last<br>uce    | ro da<br>sso. | a pa          | aram                 | netri        | zaç       | ão c | la aj | pura | ação     | o do | IRP | Je | CSL            | L foi          | •              |         |
| ige<br>to<br>liz  | m 31<br>isso<br>zado | – Sa<br>O, O<br>O CO | lvar<br>cac<br>m s            | lasti<br>uce   | ro da<br>sso. | a pa          | aram                 | netri        | zaç       | ão c | la a  | pura | ação     | o do | IRP | Je | CSL            | L foi          | •              |         |